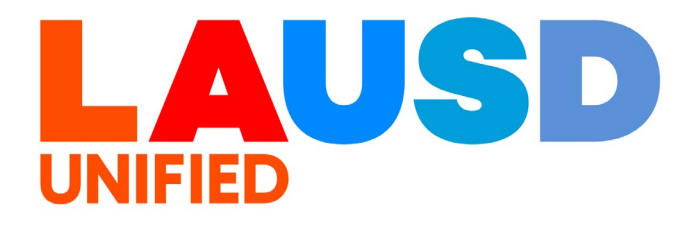

>>>

# SAP Ariba

#### **PROCUREMENT SERVICES DIVISION**

End-USER Training

*P2P Core* How to Assign Purchase Requisitions to Regional Queue for Queue Managers The purpose of this job aid is to show how to assign purchase requisitions to regional queue for queue managers.

# 1

To access Ariba Guided Buying, log in to your ESS (<u>https://ess.lausd.net/</u>) using your SSO (Single Sign On).

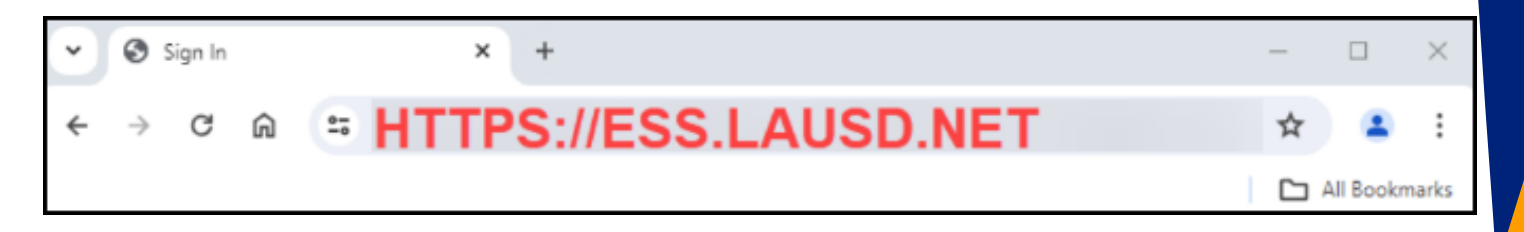

## 2

#### Click on the "Procure to Pay" tile.

| Procurement    |  |
|----------------|--|
| Procure-To-Pay |  |
|                |  |

#### You will be directed to the Ariba P2P page.

|                                                      |         |         |       |      |   |        |          |       |                 | Q        | 6   | ?     | S IN<br>LAUSD-C1 |
|------------------------------------------------------|---------|---------|-------|------|---|--------|----------|-------|-----------------|----------|-----|-------|------------------|
| HOME CONTRACTS PROCU                                 | REMENT  | CATALOG | MOREV |      |   |        |          |       |                 | Recent 🗸 | Man | age 🗸 | Create 🗸         |
| Requisition 🗸 Title                                  |         | ID      |       |      | ~ | Q      |          |       |                 |          |     |       | <b>&gt;</b> C    |
| Common Actions v                                     | To Do   |         |       |      |   |        |          |       |                 |          |     |       | $\sim$           |
| Create                                               | ID      | Date ↓  |       | From |   | Status |          | Title | Required Action |          |     |       |                  |
| Requisition                                          |         |         |       |      |   |        | No items |       |                 |          |     |       |                  |
| Sourcing Request<br>Contract Workspace (Procurement) | My Docu | iments  |       |      |   |        |          |       |                 |          |     |       | $\vee$           |
| More V                                               | ID      |         | Title |      |   | Date 1 |          |       | Status          |          |     |       |                  |
| Manage                                               |         |         |       |      |   |        | No items |       |                 |          |     |       |                  |
| Administration<br>My Tasks<br>Upload History         |         |         |       |      |   |        |          |       |                 |          |     |       |                  |
| More V                                               |         |         |       |      |   |        |          |       |                 |          |     |       | _                |

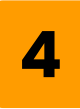

#### Click Manage → Queues.

| HOME CONTRACTS PROCUREMENT INVOICING | Recent V           | Vanage Create V<br>Purchasing Workbench |
|--------------------------------------|--------------------|-----------------------------------------|
| Requisition V Title ID V Q           | Approval Processes | Queues                                  |
|                                      |                    |                                         |
|                                      |                    |                                         |
|                                      |                    |                                         |
|                                      | 5                  |                                         |
| Recent V Manage V Creat V            |                    |                                         |
| Administration Purchasing Workbench  | h                  |                                         |
| Approval Processes Queues            |                    |                                         |
| Chooser Lookup                       | Γ                  |                                         |
| Contracts Click Queues. le Charges   | L                  |                                         |
| Core Administrale Invoice            |                    |                                         |
| My Tasks Report Search Filters       |                    |                                         |

3

### Click Unassigned Queue Items.

| Queue Management                                                                                                    |                                  |                |                                             |
|----------------------------------------------------------------------------------------------------|----------------------------------|----------------|---------------------------------------------|
| You can review all the unassigned and assig<br>Note: The list of approvable documents that<br>Approvable Type dropdown list. | Click Unassigned<br>Queue Items. | d take appro   | opriate actions.<br>Choice is selected in t |
| View Controller View:                                                                                                    | All Items                        | ) Unassigned G | ueue Items                                  |
| Approvable Type: No Choice 🗸                                                                                                 | •                                | Queue:         | Invoice Conversion                          |
|                                                                                                    |                                  |                |                                             |

# Click the down arrow to expand the **Queue** option.

|                               | , .pp    | )                                                                                                    | ,                                                    |
|-------------------------------|----------|----------------------------------------------------------------------------------------------------|------------------------------------------------------|
| View: My Items Unassigned Que | ue Items |                                                                                                    |                                                      |
| $\sim$                        | Queue:   | No Choice                                                                                                    | ~                                                    |
|                               |          | No Choice<br>Procurement Buyer (Central (<br>Procurement Buyer (Region B<br>Procurement Buyer (Region N<br>Procurement Buyer (Region N<br>SC410_0000 | Office)<br>East) Date<br>North)<br>South)<br>West) R |

5

O

# Click the down arrow to expand the **Approvable Type**.

| View Controller  | View: All Items | Un     | assigned Queue Items     |
|------------------|-----------------|--------|--------------------------|
| Approvable Type: | No Choice       | Queue: | Procurement Buyer (Regio |
|                  |                 |        |                          |

8

7

#### Choose Requisition.

| View Controller                    | View: OAll               | Items Out           | assigned Queu |
|------------------------------------|--------------------------|---------------------|---------------|
| Approvable Type:                   | No Choice 🗸              | Queue:              | Procuremen    |
| <ul> <li>Search Filters</li> </ul> | No Choice<br>Requisition | Choose Requisition. |               |
|                                    | TITLE:                   |                     |               |

Change the Date Created to "**No Choice**" to see all requisitions.

| Date Created: | No Choice | ~ |
|---------------|-----------|---|
| Preparer:     | No Choice |   |
| Requester:    | Today     |   |
| Nequester.    | Yesterday |   |
|               | This Week |   |
|               | Last Week |   |

## 10

#### Click Search.

|               |                            | :      | Search Options V |
|---------------|----------------------------|--------|------------------|
| Date Created: | No Choice V                |        |                  |
| Preparer:     | (select a value) [select∨] |        |                  |
| Requester:    | (select a value) [select∨] |        |                  |
|               |                            | Search | Reset            |
|               |                            |        |                  |
|               |                            |        |                  |

Search for requisitions that need to be assigned. Click on the Purchase Requisition ID# to view details.

| Туре | ID      | Requester               | Date Submitted \$ | Date Created | Title          |
|------|---------|-------------------------|-------------------|--------------|----------------|
| ₽    | PR64379 | LENG LY                 | 4 Dec 2024        | 3 Dec 2024   | ITS0044GS-1203 |
| ₽    | PR64855 | SADIE CORONA            | 4 Dec 2024        | 4 Dec 2024   | Performance    |
| ₽    | PR64836 | RUBY GOLD               | 4 Dec 2024        | 4 Dec 2024   | STRONG SHOUL   |
| ₽    | PR59996 | BERTHA SANCHEZ          | 4 Dec 2024        | 18 Nov 2024  | KIDSPACE BROO  |
| ₽    | PR63985 | CRISTINA GARCIA AGUILAR | 4 Dec 2024        | 2 Dec 2024   | SAFE PASSAGE,  |

## 12

Choose the Purchase Requisitions you want to assign. You can select multiple Purchase Requisitions to assign to a Buyer.

|              | Туре | ID      | Requester                  | Date Submitted $~\downarrow$ | Date Created |
|--------------|------|---------|----------------------------|------------------------------|--------------|
|              | ₽    | PR63985 | CRISTINA GARCIA AGUILAR    | 4 Dec 2024                   | 2 Dec 2024   |
| $\checkmark$ | ₽    | PR64593 | CHERE PRICE                | 3 Dec 2024                   | 3 Dec 2024   |
|              | ₽    | PR64332 | STEPHANIE GUERRERO NORIEGA | 3 Dec 2024                   | 3 Dec 2024   |
| $\checkmark$ | ₽    | PR64561 | LATANYA WILLIAMS           | 3 Dec 2024                   | 3 Dec 2024   |
| $\checkmark$ | ₽    | PR63169 | MICHELLE SMITH             | 3 Dec 2024                   | 26 Nov 2024  |
|              | ₽    | PR59053 | BRENDA SIMENTIEL           | 3 Dec 2024                   | 15 Nov 2024  |
|              |      |         |                            |                              |              |

## Click **Assign**.

|    | ₽        | PR7237                 | SUPPCTRREQ04 |
|----|----------|------------------------|--------------|
| K  | <b>P</b> | PR7196                 | SUPPCTRREQ04 |
|    | Þ        | PR7194<br>Click Assign | SUPPCTRREQ04 |
| As | sign     |                        |              |

# Search the Buyer you want to assign the PR to. You can see the number of items assigned to each buyer .

| Select User         |                |                           |        |  |  |  |  |
|---------------------|----------------|---------------------------|--------|--|--|--|--|
| Name V Search       |                |                           |        |  |  |  |  |
| Name 1              | Assigned Items | D                         |        |  |  |  |  |
| ABASS MASSALAY      | 1              | MASSALAY001               | Select |  |  |  |  |
| Aizaz Shariff       | 0              | shariff@phoenixteam.com   | Select |  |  |  |  |
| Arun Vumar Vata     | 0              | ta@phoenixteam.com        |        |  |  |  |  |
| Evangetine GunzaldS | 1              | es@lausd.net              | Select |  |  |  |  |
| ine                 | 0              | ine@lausd.net             | Select |  |  |  |  |
| LDBUYER03           | 2              | .DBUYER03@LAUSD.NET       |        |  |  |  |  |
| LDBUYER04           | 6              | .DBUYER04@LAUSD.NET       |        |  |  |  |  |
| Ryan Allshouse      | 4              | allshouse@phoenixteam.com | Select |  |  |  |  |
| Surendra Gona       | 0              | gona@phoenixteam.com      | Select |  |  |  |  |
| Test Siva           | 0              | KONDUBHATLA90             | Select |  |  |  |  |
| Zeeshan Faisal      | 0              | teeshan                   | Select |  |  |  |  |

## 15

#### Locate the Buyer then click **Select**.

| which are the second |                   |                            |                          |        |
|----------------------|-------------------|----------------------------|--------------------------|--------|
| Select User          |                   |                            |                          |        |
|                      |                   |                            |                          |        |
|                      |                   |                            |                          |        |
| Name 🗸               |                   | Search                     |                          |        |
|                      |                   |                            |                          |        |
| Name 1               | Assigned Items    | ID                         |                          |        |
| ARASS MASSALAV       | 1                 | AMASSALAV001               | ſ                        | Select |
| ADAGO MAGOALAT       | -                 | AMAGALATOOI                | L                        | Select |
| Aizaz Shariff        | Aizaz Shariff 0   |                            | ashariff@phoenixteam.com |        |
|                      |                   |                            |                          |        |
| Arun Kumar Kota      | Arun Kumar Kota 0 |                            | akota@phoenixteam.com    |        |
| les                  | 1                 | zales@lausd.net            |                          | Select |
| 105                  | 1                 | 201030/10/030/11           |                          |        |
|                      | 0                 | e@lausd.net                |                          | Select |
|                      |                   |                            |                          |        |
| LDBUYER03            | 2                 | LDBUYER03@LAUSD.NET        |                          |        |
|                      |                   |                            |                          |        |
| LUBOTERO4            | 0                 | EDB01ER04@EA03D.NET        |                          |        |
| Ryan Allshouse       | 4                 | rallshouse@phoenixteam.com | n l                      | Select |
|                      |                   |                            |                          |        |
| Surendra Gona        | 0                 | sgona@phoenixteam.com      |                          | Select |
|                      |                   |                            | <u> </u>                 |        |

## 16

Message will indicate that Purchase Requisitions have been assigned.

3 items have been assigned to Ryan Allshouse.

To reassign a Purchase Requisition to a different buyer, go to the appropriate Queue then click **All Items**.

| View Controller  | View: OAll Items | Unassigned Queue Items                   |
|------------------|------------------|------------------------------------------|
| Approvable Type: | No Choice 🗸      | Queue: Procurement Buyer (Region West) 🗸 |

#### 18

You have the option to search by the PR ID, Date Created, Date Submitted, Requester, or Title of the PR. Click **Search**.

|                  |                                    |        | N                |                       |                  |
|------------------|------------------------------------|--------|------------------|-----------------------|------------------|
| ▼ Search Filters |                                    |        | 4                |                       | Search Options V |
|                  | Title:                             | Date   | te Created: No   | Choice 🗸              |                  |
|                  | ID:                                | Date S | Submitted: No    | Choice 🗸              |                  |
| Appro            | ved By: (select a value) [select∨] | R      | Requester: (sele | ect a value) [select∨ | 1                |
|                  |                                    |        |                  | Search                | Reset            |
|                  |                                    |        |                  |                       |                  |

# Choose the Purchase Requisition, then click **Actions** → **Reassign**.

| To Do    |        |           |                |                | Found 1 ite | m                                                                                        |                               |                   |         |
|----------|--------|-----------|----------------|----------------|-------------|------------------------------------------------------------------------------------------|-------------------------------|-------------------|---------|
| 🖌 Туре   | ID ↓   | Requester | Assigned To    | Date Submitted | Status      | Title                                                                                    | Total                         | Assi Click here . |         |
| <b>V</b> | PR8585 | Max Rebo  | Ryan Allshouse | 1 Nov 2024     | Submitted   | Ariba training classes at<br>LAUSD - 50 classes @<br>\$500 - Ryan Corp<br>project ABC123 | \$29,000.00 USD               | 0 Days Act        | tions 🗸 |
|          |        |           |                |                |             | Assice of According to Click her                                                         | e .<br>eassign<br>eturn To Qu | ueue              |         |

20

# Search for the buyer's name, then click **Select**.

| Ryan Allshouse | 1 | rallshouse@phoenixt                                               |
|----------------|---|-------------------------------------------------------------------|
| Surendra Gona  | 0 | sgona@phoenixteam. Click Select to the right of the buyer's name. |
| Test Siva      | 0 | SKONDUBHATLA90 Select                                             |
| Zeeshan Faisal | 0 | zeeshan Select                                                    |
|                |   | Done                                                              |

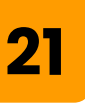

Message will indicate that the Purchase Requestion was reassigned.

| ~ | PR8585 has been assigned to Zeeshan Faisal . |
|---|----------------------------------------------|
|---|----------------------------------------------|

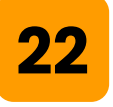

To return a Purchase Requisition back into the Region Queue, click on **All Items**. Ensure you are in the correct Queue.

| View Controller  | View: OAll Items | Unassigned Queue Items                   |
|------------------|------------------|------------------------------------------|
| Approvable Type: | No Choice 🗸      | Queue: Procurement Buyer (Region West) 🗸 |

## 23

You have the option to search by the PR ID, Date Created, Date Submitted, Requester, or Title of the PR. Click **Search**.

| <ul> <li>Search Filters</li> </ul> |                                     |                 | <b>A</b>                   | Search Options V |
|------------------------------------|-------------------------------------|-----------------|----------------------------|------------------|
|                                    | Title:                              | Date Created:   | No Choice 🗸                |                  |
|                                    | ID:                                 | Date Submitted: | No Choice 🗸                |                  |
| Approv                             | ved By: (select a value) [select >] | Requester:      | (select a value) [select∨] |                  |
|                                    |                                     |                 | Search                     | Reset            |
|                                    |                                     |                 |                            |                  |

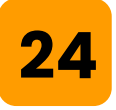

# Locate your Purchase Requisition, click on the box, then click "**Return to Queue**".

| To Do  |        |           |                |                | Found 1  |
|--------|--------|-----------|----------------|----------------|----------|
| 🖌 Туре | ID ↓   | Requester | Assigned To    | Date Submitted | Status   |
| ✓ ୭    | PR8585 | Max Rebo  | Ryan Allshouse | 1 Nov 2024     | Submitte |
| Assign |        | Return T  | o Queue        |                |          |
|        |        |           |                |                |          |